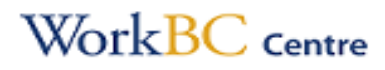

# WORKBC REGISTRATION

# PART 1 – CREATE A BCEID or if already have skip to PART 2

### Go to www.bceid.ca/register/

- Click on Register for <u>BASIC BCEID</u>
- Create a Username and password (minimum 14 characters including at least one lower and upper case letters, symbol and number)
- Select 2 Security Questions and Answers

## PART 2 - REGISTER

Open a new window and go to https://apply.workbc.ca/

- CLICK ON **REGISTER** (top right)
  - <u>Select to register with your BASIC BCEID</u> (Recommended) OR
  - If you have the BC Services Card app installed and set up on your mobile device, you may choose to register with the app instead.
- Create your Online Employment Services Account
- Select your service Employment Services
- Select your location 
  <u>New Westminster</u> (click Search, then Select and move to the next page)
- > Fill in your information and submit
- > A verification code will be sent to your phone and/or email to verify Input the code
- LOGOUT and Return to the Homepage (<u>https://apply.workbc.ca/</u>)

## PART 3 - SIGN IN

- > CLICK ON SIGN IN with your BCEID or BC Services Card
- > If a message to upgrade your account appears, please select **DON'T UPGRADE**
- You will then be directed to your account where you will click on "Start Application" confirm the information and complete what's missing.
  - If you don't see the "Start Application" button, click on the APPLICATIONS tab from the menu and select "Resume" from the application you started or "Create New" if none is available.
- > Once you have completed the entire application, submit and sign out of your account
- Confirm with the staff if your application was received at the office or call 604-522-9701
- > A Specialist will call and/or email you to schedule an Intake Interview.

If you have problems with your BCeID, please call (604) 660-2355 If you have any further questions, please call (604) 522-9701